# Insignia and 3Shape TRIOS Integration Guide

Follow this guide to add Ormco as a lab in 3Shape Communicate. Once added, the time-saving workflow integration enables orthodontists to send TRIOS intraoral scans to Insignia with just a click.

Note: Step 3 on page 4 will depend on your practice location. Please be mindful when choosing between Asia, Europe or North America email addresses.

For troubleshooting please refer to the "Troubleshooting" section of this document, or contact your local 3Shape reseller.

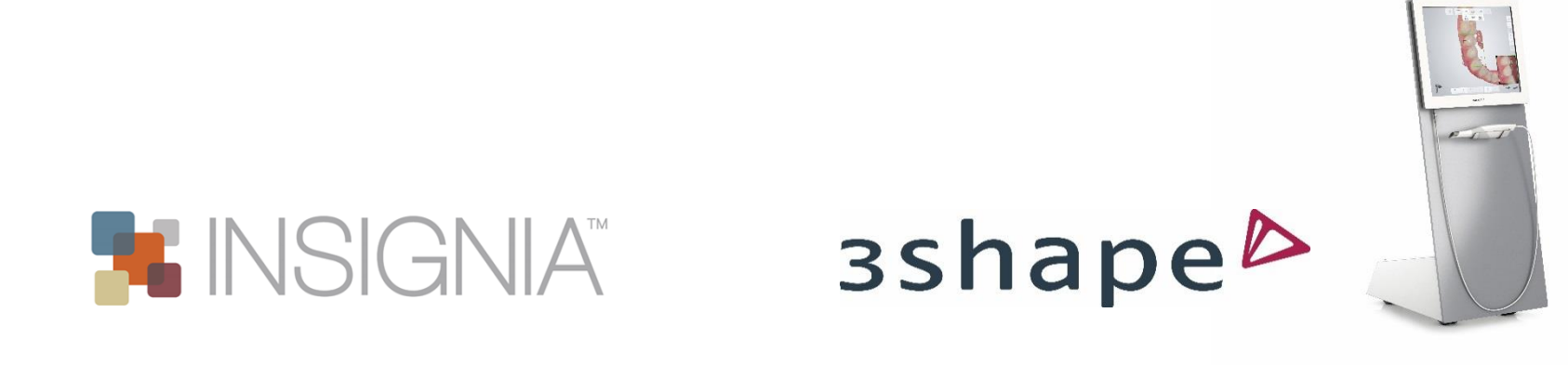

### Getting Connected and Logging In

1. Login to your 3Shape Communicate account

| 3Shape Cor<br><b>3Sh</b>   | nmunicate                                                                                                    |  |  |  |  |
|----------------------------|----------------------------------------------------------------------------------------------------|--|--|--|--|
| Log in to your account     | At 3Shape Communicate<br>you can:<br>Enable your 3Shape Communicate <sup>™</sup> account                                                            |  |  |  |  |
| Login I forgot my password | <ul> <li>for Invisalign® case submission</li> <li>Set up and manage connections to labs or practices</li> <li>View and manage your cases</li> </ul> |  |  |  |  |
| Or create new account      | ✿ Manage your 3Shape Communicate™ profile                                                                                                    |  |  |  |  |

### Getting Connected

2. Under "Connections", select "Add Connection"

| зshape <sup>⊳</sup> | Cases | Connections | Integrations | Order Form | More | post@verhagenmondzorg.nl |
|---------------------|-------|-------------|--------------|------------|------|--------------------------|
| Add Connection      |       |             |              |            |      |                          |
|                     |       |             |              |            |      |                          |
|                     |       |             |              |            |      |                          |
|                     |       |             |              |            |      |                          |
|                     |       |             |              |            |      |                          |
|                     |       |             |              |            |      |                          |
|                     |       |             |              |            |      |                          |
|                     |       |             |              |            |      |                          |
|                     |       |             |              |            |      | 2                        |

#### **Getting Connected**

3. Depending on your location, type <u>insignia.support@ormco.com</u>, <u>insignia.supportasia@ormco.com</u> (for APAC) or <u>insignia.supporteurope@ormco.com</u> (for Europe) and then select "Find"

4. In the search results, select "Ormco Corporation" corresponding to your region

| in email or name of the one you                                                                                | want to connect to |      |
|----------------------------------------------------------------------------------------------------|--------------------|------|
| signia.support@ormco.com                                                                                       |                    | Find |
| Show me Labs                                                                                                   | Show me Practice   | 25   |
| Drmco Corporation<br>nsignia.Support@ormco.com<br>ilendora, us<br>332 S Lone Hill Ave<br>008541741             |                    |      |
| Drmco Corporation<br>nsignia.SupportAsia@ormco.com<br>Macquarie Park, in<br>0/112-118 Talavera Rd<br>008541741 |                    |      |

#### Getting Connected

Insignia will accept your connection. This can take up to 24 hours. Once accepted, Ormco Corporation will appear as an active lab that you can connect to.

| 3shape►        |                                                            | Cases                                                        | Connections                   | Integrations | Order Form                         | More | login@paulvch.nl |
|----------------|------------------------------------------------------------|--------------------------------------------------------------|-------------------------------|--------------|------------------------------------|------|------------------|
| Add Connection |                                                            |                                                              |                               |              |                                    |      |                  |
|                | Ormco<br>Basicweg 20<br>Amersfoort, 3821 BR<br>Netherlands | Type La<br>Email<br>Insignia.SupportEurop<br>Phone Number 80 | b<br>e©ormco.com<br>08541741  |              | Request sent, waiting for approval |      | ×                |
|                |                                                            |                                                              |                               |              |                                    | Ç.   |                  |
| зshape⊳        | Cases                                                      | Conne                                                        | ections                       | Integrations | Order Form                         | More | login@paulvdh.nl |
| Add Connection |                                                            |                                                              |                               |              |                                    |      |                  |
|                | Ormco<br>Basicweg 20<br>Amersfoort, 3821 BR<br>Netherlands | Type La<br>Email<br>Insignia.SupportEurop<br>Phone Number 80 | b<br>e@ormco.com<br>)08541741 |              | Active                             |      | ×                |
|                |                                                            |                                                              |                               |              |                                    |      |                  |

After you've added Ormco as a lab through 3Shape Communicate, you'll still need to connect 3Shape to Insignia on OrmcoDigital.

1. Enter your Username and Password on OrmcoDigital, then go to "My Account > My Profile"

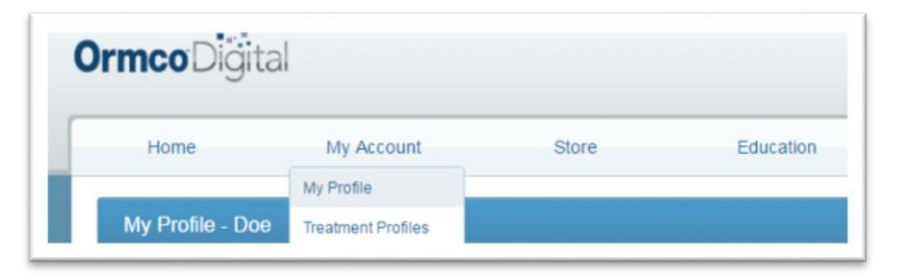

- 2. Update your Submission Method to "3Shape Trios"
- 3. Select "Connect 3Shape to Insignia"

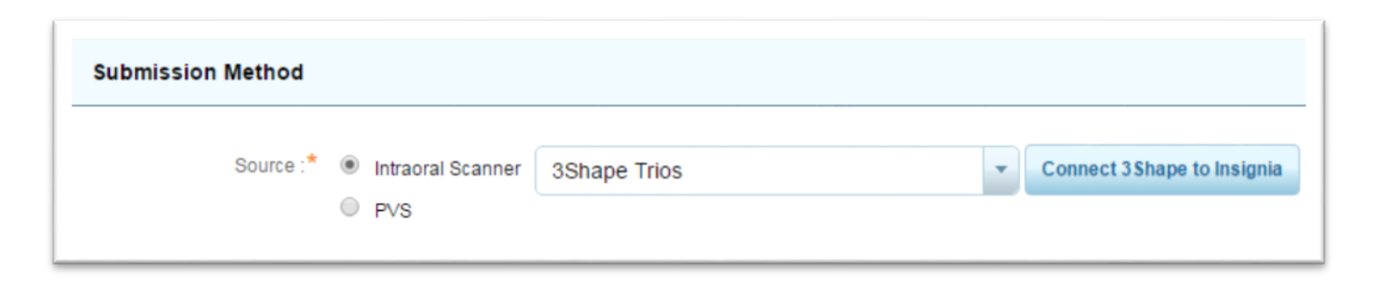

4. To generate your authorization code, select the "click <u>here</u>" link.

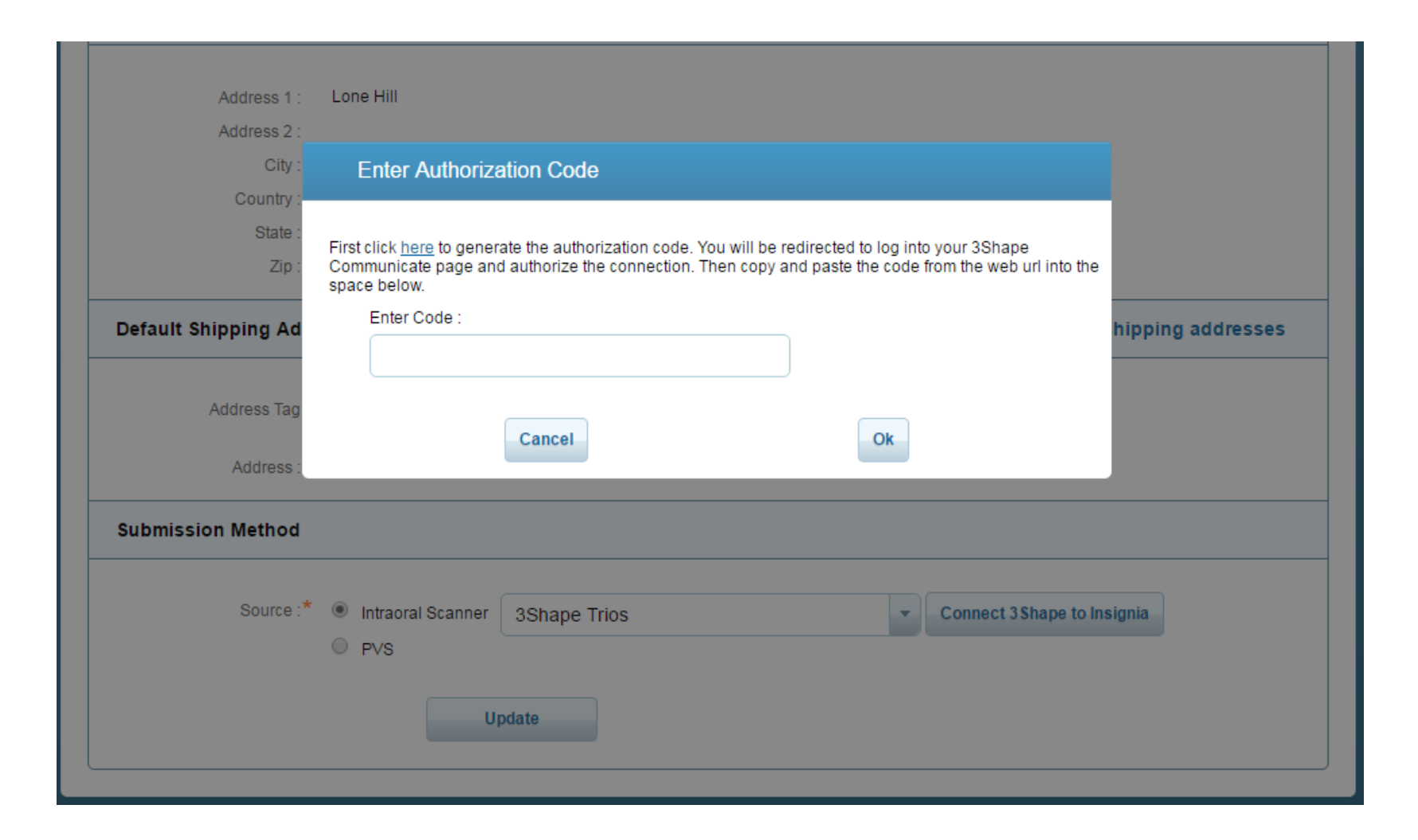

5. You will be redirected to log in using your 3Shape Communicate credentials and authorize the connection.

You are hereby allowing the Ormco application to access your **3Shape Communicate**<sup>TM</sup> cases, which include personal health information pertaining to patients.

All personal data pertaining to a patient, exchanged through **3Shape Communicate**<sup>TM</sup>, shall be treated as strictly confidential. The data controller, i.e. the person or entity which obtains this data, is responsible for securing its confidentiality. It is the data controller's responsibility to ensure that any third party to whom personal data is transmitted respects the confidentiality of this data.

Home

Authorize

Do you wish to proceed?

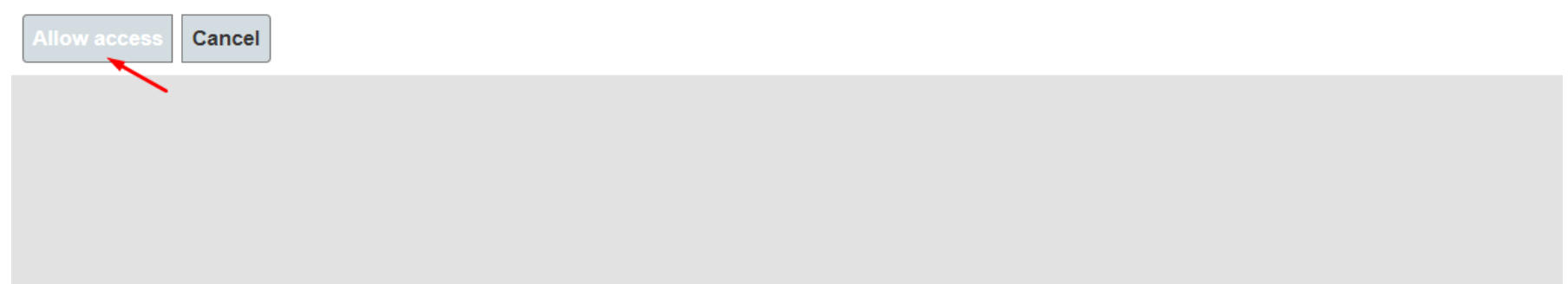

6. Once you have authorized access, copy the ENTIRE URL in the redirected page.

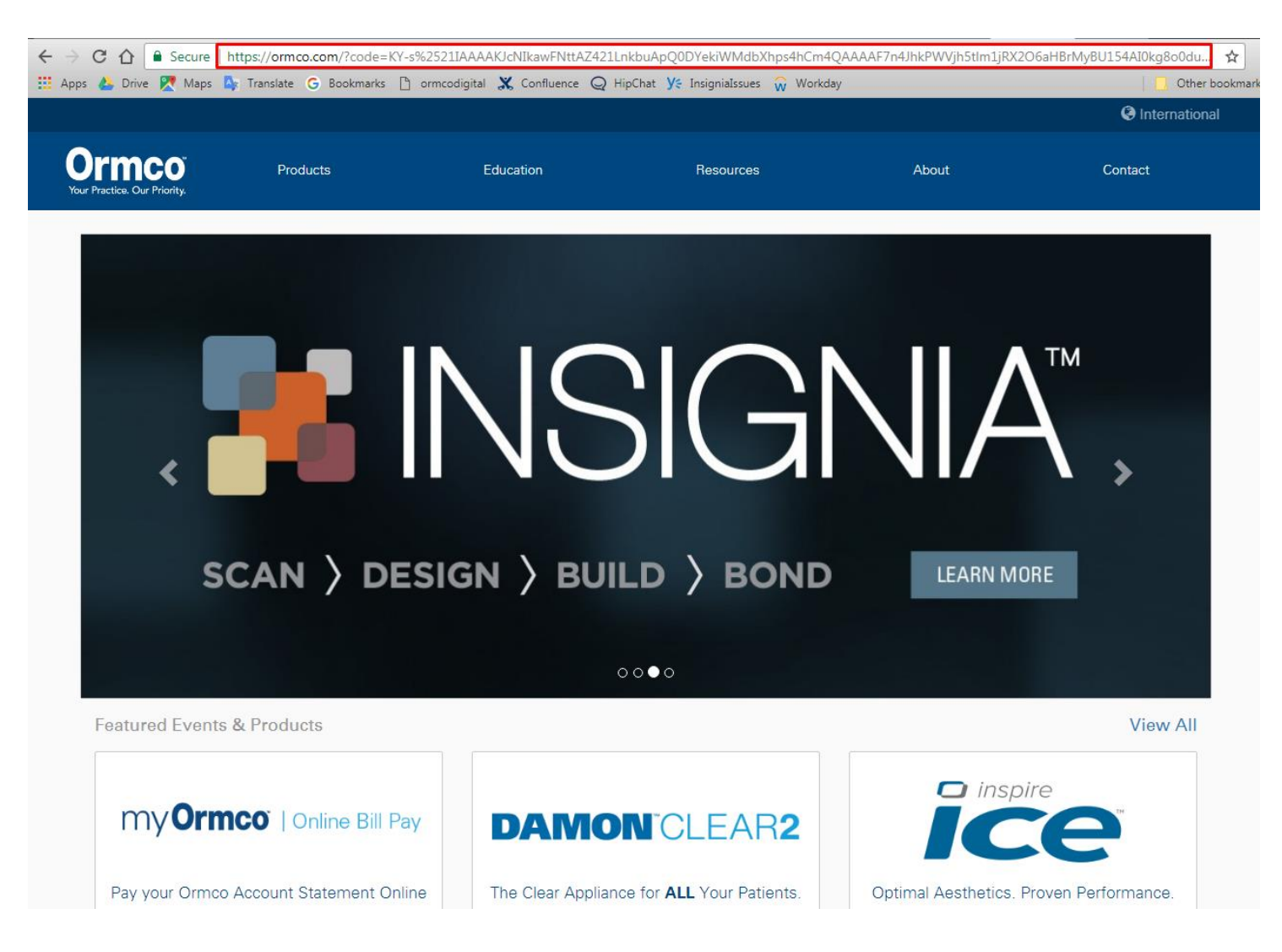

6. Go back to the "Enter Authorization Code" window. Paste the URL you just copied.

7. Use the Home key to go to the start of the URL. REMOVE `https://ormco.com/?code='.

8. Also **REMOVE** `25' (between `%', and `21').

9. Select `Ok'.

10. Select `Update' to save changes to your profile. The connection is established now.

| Enter Authorization Code                                                                                                    |                                                                                          |
|----------------------------------------------------------------------------------------------------|------------------------------------------------------------------------------------------|
| First click <u>here</u> to generate the authorization code. You will<br>Communicate page and authorize the connection. Then cop<br>space below. | be redirected to log into your 3Shape<br>by and paste the code from the web url into the |
| Enter Code :                                                                                                    |                                                                                          |
| https://ormco.com/?code= (Y-s% 25) 1IAAAAKJcNIka                                                                                                | awFt                                                                                     |
|                                                                                                    |                                                                                          |
| Cancel                                                                                                    | Ok                                                                                       |
|                                                                                                    |                                                                                          |

# Troubleshooting

- 1. Clearing browser cookies and history
- 2. Repairing a previously established connection

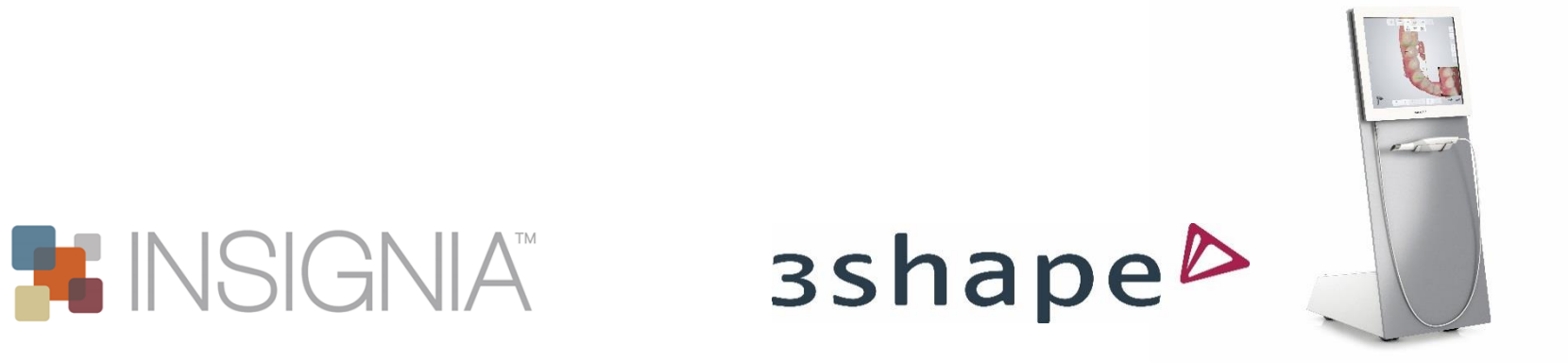

If this is not your first time making the connection, step 5 on page 10 may not work correctly due to your browser trying to auto-fill your 3Shape Communicate credentials. All you need to do is clear your browser cookies and history and try again.

For Chrome: 1. Go to "Settings" and expand "Advanced".

|            |           |          | ☆ :    |
|------------|-----------|----------|--------|
| New tab    |           | /        | Ctrl+T |
| New window | N         |          | Ctrl+N |
| New incogn | ito windo | w Ctrl+S | hift+N |
| History    |           |          | •      |
| Downloads  |           |          | Ctrl+J |
| Bookmarks  |           |          |        |
| Zoom       | - 1       | 00% +    | 53     |
| Print      |           |          | Ctrl+P |
| Cast       |           |          |        |
| Find       |           |          | Ctrl+F |
| More tools |           |          | +      |
| Edit       | Cut       | Сору     | Paste  |
| Settings   |           |          |        |
| Help       |           |          | +      |
| Exit       |           | Ctrl+S   | hift+Q |

| Default browser MAKE DEFAULT |                                      |  |  |
|------------------------------|--------------------------------------|--|--|
| start                        | nb                                   |  |  |
| 0                            | Open the New Tab page                |  |  |
| ۲                            | Continue where you left off          |  |  |
| 0                            | Open a specific page or set of pages |  |  |

For Chrome: 2. Select "Clear browsing data", and select "Browsing history" and "Cookies and other site data" for clearing.

| Smarter spell-checking b                           | y sending what you type in the browser to Google      |   |                            |             |                                                                                                    |            |
|----------------------------------------------------|-------------------------------------------------------|---|----------------------------|-------------|----------------------------------------------------------------------------------------------------|------------|
| Manage certificates<br>Manage HTTPS/SSL cert       | tificates and settings                                |   | apps and si<br>Protect you | tes<br>Clea | r browsing data ×                                                                                                    |            |
| Content settings<br>Control what information       | n websites can use and what content they can show you | ۲ | Automatica                 | Clear       | the following items from the past day 💌                                                                                  |            |
| Clear browsing data<br>Clear history, cookies, ca  | iche, and more                                        | ۶ | Send a "Do                 | <b>~</b>    | Browsing history<br>10 items (and more on synced devices)                                                                |            |
| Passwords and forms                                |                                                       |   | Use a web<br>Smarter sp    |             | Download history<br>None                                                                                                 |            |
| Autofill settings<br>Enable Autofill to fill out f | forms in a single click                               | ۲ | Manage ce                  |             | Cached images and files<br>Less than 399 MB                                                                              | <b>C</b> 2 |
| Manage passwords<br>Offer to save your web pa      | asswords                                              | • | Manage HT                  | ~           | Cookies and other site data<br>This will sign you out of most websites.                                                  |            |
| Languages                                          |                                                       |   | Content se<br>Control wh   |             | Passwords<br>None                                                                                                    | •          |
|                                                    |                                                       |   | Clear brow:                |             | Autofill form data<br>6 suggestions (synced)                                                                             | •          |
|                                                    |                                                       |   |                            |             | Hosted app data<br>5 apps (Cloud Print, Gmail, and 3 more)                                                               |            |
|                                                    |                                                       |   | Passwords and              |             | Media licenses<br>You may lose access to premium content from some sites.                                                |            |
|                                                    |                                                       |   | Enable Aut                 |             |                                                                                                    | •          |
|                                                    |                                                       |   | Manage pa<br>Offer to sav  |             | CANCEL CLEAR DROWSING DATA                                                                                               | •          |
|                                                    |                                                       |   |                            | G           | Your Google Account may have other forms of browsing history at<br>history.google.com                                    |            |
|                                                    |                                                       |   | Language                   | 0           | This clears synced data from all devices. Some settings that may reflect browsing habits will not be cleared. Learn more |            |
|                                                    |                                                       |   | English                    |             |                                                                                                    | ×          |

For Internet Explorer: 1. Go to "Internet options" and select "Delete..." in the Browsing history section.

| Print                       |                                                                                      |
|-----------------------------|--------------------------------------------------------------------------------------|
| File •                      | Internet Options                                                                     |
| Zoom (100%)                 |                                                                                      |
| Safety +                    | General Security Privacy Content Connections Programs Advanced                       |
| Add site to Start menu      | Home page                                                                            |
| View downloads Ctrl+J       | To create home page tabs, type each address on its own line.                         |
| Manage add-ons              | http://go.microsoft.com/fwlink/?LinkID=617907&Res                                    |
| F12 Developer Tools         |                                                                                      |
| Go to pinned sites          |                                                                                      |
| Compatibility View settings | Use current Use default Use new tab                                                  |
| Panast website problems     | Startup                                                                              |
| Internet entions            | Start with tabs from the last session                                                |
| About Internet Euroleser    | Start with home page                                                                 |
| About Internet Explorer     | Tabs                                                                                 |
|                             | Change how webpages are displayed in tabs. Tabs                                      |
|                             | Browsing history                                                                     |
|                             | Delete temporary files, history, cookies, saved passwords, and web form information. |
|                             | Delete browsing history on exit                                                      |
|                             | Delete Settings                                                                      |
|                             | Appearance                                                                           |
|                             | Colors Languages Fonts Accessibility                                                 |
|                             |                                                                                      |
|                             | OK Cancel Apply                                                                      |

For Internet Explorer: 2. Select "Cookies and website data" and "History" for clearing.

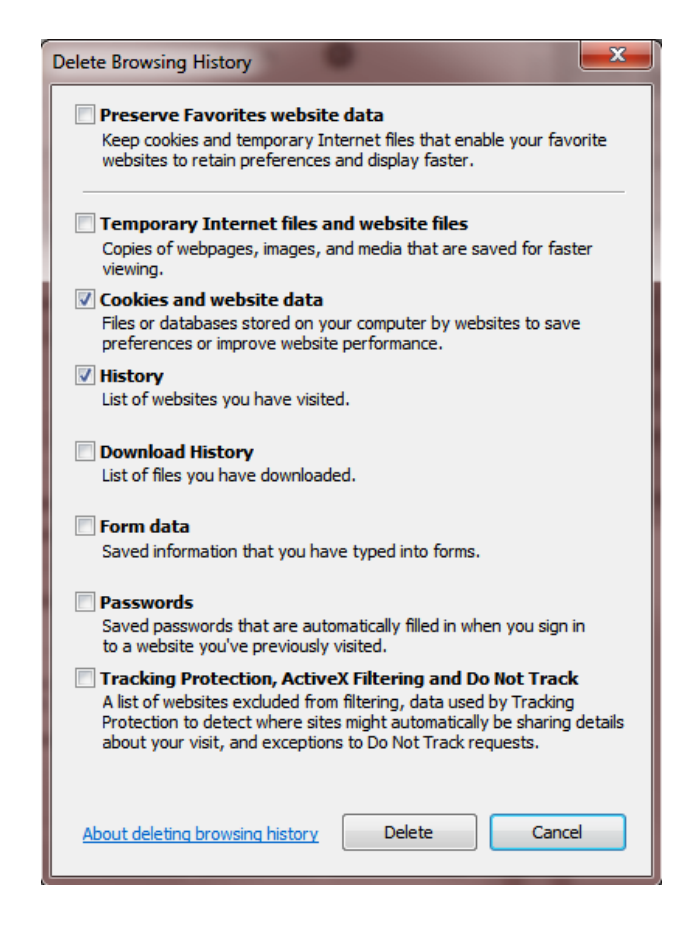

#### Repairing a Previously Established Connection

The steps from page 6 to 10 for setting up the connection on OrmcoDigital can be repeated to repair the connection.
 If repeating those steps alone doesn't resolve the problem, please try the following:

- a. Go to <u>https://users.3shapecommunicate.com/User/Applications</u> and log in using your 3Shape Communicate credentials.
- b. Click the square icon next to Ormco. Confirm to delete. This cleans your previous connection.
- c. You can now establish the connection again following the steps from page 1 of this document.

## Applications

Ormco

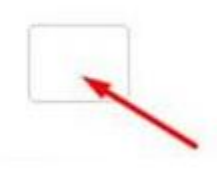